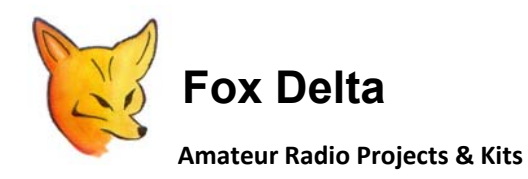

## AAZ-0914A 50MHZ Antenna Analyzer Testing Guide by Tony / I2TZK

## SWR Analyzer - 4 steps for a quick test

|   | Step         | What to do                     | Expected result           | What to do if test fails           | Component tested        |
|---|--------------|--------------------------------|---------------------------|------------------------------------|-------------------------|
| 1 | Visual       | Carefully looking at SWRA      | Board is accurately       |                                    |                         |
|   | inspection   | board verify that all          | assembled                 |                                    |                         |
|   |              | components are present,        |                           |                                    |                         |
|   |              | soldered at right place and    |                           |                                    |                         |
|   |              | right value. See paragraph     |                           |                                    |                         |
|   |              | "Visual inspection"            |                           |                                    |                         |
| 2 | Power on the | Power on SWRA board            | LED next to the BNC       | Verify all voltages, see paragraph | Pic 18F2550             |
|   | board        | connecting to a USB port or to | connector lights up.      | "Voltage measurement"              |                         |
|   |              | a +5V power supply.            |                           |                                    |                         |
|   |              |                                | A 10MHz signal is present | See paragraph "Signal at BNC"      | AD9850/51 DDS generator |
|   |              |                                | at the BNC connector.     |                                    |                         |
| 3 | USB channel  | Connect to a PC USB port and   | LED starts a sequence of  | See paragraph "USB                 | Pic USB module          |
|   |              | run "SWR Analyzer.exe"         | 3 rapid blinks then a     | Communication channel"             |                         |
|   |              |                                | pause.                    |                                    |                         |
| 4 | SWR test     | Select "Generator" mode and    | SWR measurement must      |                                    | AD8307 Detector         |
|   |              | connect a 50ohm resistor       | change                    |                                    |                         |

#### AAZ - 0914A KIT Parts List:

➤ Carefully looking at your SWRA board first go through the KIT PART LIST and check that **all required** components are installed, soldered and *no one is missed*.

| $\triangleright$ | For | each  | component: |  |
|------------------|-----|-------|------------|--|
| -                | 101 | Cucii | component. |  |

**1** Visual Inspection

- Verify that his *value* is the one indicated by the PART LIST
- Verify that it is *positioned* at • the right place as shown by the COMPONENT SIDE SILK,

| Quantity         | Part ID                | Part Details                         |  |  |
|------------------|------------------------|--------------------------------------|--|--|
| 1 U2             |                        | PIC18F2550 FW V6.01                  |  |  |
| 1 AD9850 Adapter |                        | AD9850 & SMT Caps                    |  |  |
| 1 U1#            |                        | AD8307 SO8 Pre-Soldered on Board     |  |  |
| 1 OSC#           |                        | 125MHZ SMT OSC 3.3V SMT              |  |  |
| 1                | X1                     | 20MHZ Crystal HC49                   |  |  |
| 1                | LED                    | 3mm LED                              |  |  |
| 1                | Q1#                    | SGA3486                              |  |  |
| 1                | IC Socket              | 28PIN DIP                            |  |  |
| 1                | PCB                    | FD-AAZ-0914A DSPTH PCB               |  |  |
| 1                | Z1                     | LM385-2.5V                           |  |  |
| 1                | U3#                    | AMS1117 – 3.3V                       |  |  |
| 2                | L1, 2                  | HF LPF Inductors 0.22uH              |  |  |
| 4                | FBX1, 3, 4, 5          | Ferrite Bead Inductors               |  |  |
| 2                | RFC1, FBX2             | 100uH RFC                            |  |  |
| 1                | J2                     | USB Socket, R/A, PCB Type            |  |  |
| 5                | FB1#, 2, 3, 4, 5*#     | Ferrite Beads 1206 SMT               |  |  |
| 1                | FRC16 R/A Socket       | Multi-Purpose Input Output Extension |  |  |
| 1                | J1                     | BNC R/A PCB                          |  |  |
| 2                | "Update" & H1          | 2PIN Header                          |  |  |
| 1 D1             |                        | 1N4148 Diode (Polarity Protection)   |  |  |
|                  | All Resistors ¼ W 5%   |                                      |  |  |
| 1                | R5                     | 300 Ohms                             |  |  |
| 1                | R6                     | 18 Ohms                              |  |  |
| 1                | R7                     | 270 Ohms                             |  |  |
| 8                | R1/A, R2/A, R3/A, R4/A | 100 Ohms                             |  |  |
| 1                | R8                     | 33 Ohms                              |  |  |
| 1                | R9                     | 24 Ohms                              |  |  |
| 1                | R10                    | 51 Ohms                              |  |  |
| 2                | R12, 13,               | 10K                                  |  |  |
| 1                | R11                    | 5.6K                                 |  |  |
| 1                | R14                    | 3.3K                                 |  |  |
| 1                | R15                    | 680 Ohms                             |  |  |
|                  | Capacitors             |                                      |  |  |
| 1                | C24                    | 0.47uF                               |  |  |
| 2                | C17, 19                | .001uf Poly                          |  |  |
| 6                | C1, 2, 4, 6, 8, 18,    | .1uf Poly                            |  |  |
| 6                | C3, 5, 15, 13, 16, 21  | 1uf Tantalum                         |  |  |
| 2                | C23, 22                | 18pf                                 |  |  |
| 2                | C 20, 14               | 10uF Tantalum                        |  |  |
| 1                | C7                     | 82pf Ceramic                         |  |  |
| 2                | C10, 9                 | 15pf Ceramic                         |  |  |
| 1                | C12                    | 47pf Ceramic                         |  |  |
| 1                | C11                    | 100pf Ceramic                        |  |  |
| Noto:            |                        |                                      |  |  |

1. "Update" = Firmware Update Header 2. # = Parts Pre-soldered 3. \* = FB1 is 1206 SMT Bead. FB2-FB5 may be STND beads or SMT

in doubt use the board's picture to compare with

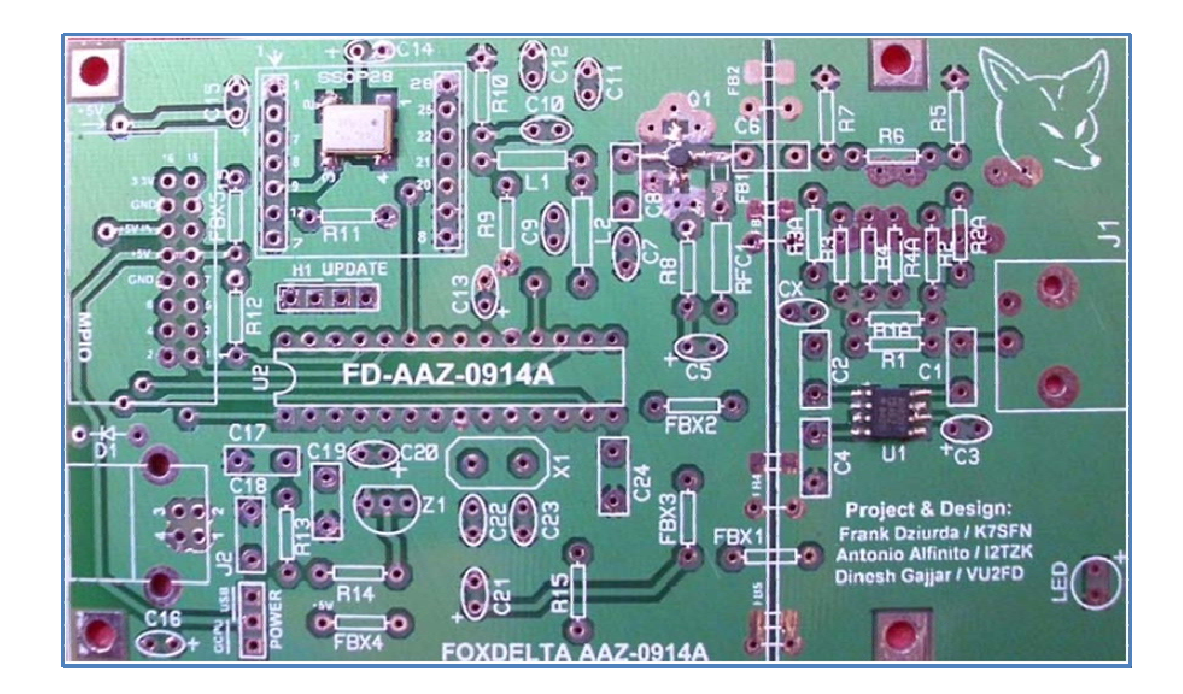

• Verify that the position of *pin nr 1*, if any, indicating the component *insertion sense* is corresponding to the one shown by the COMPONENT SIDE SILK, in doubt use the board's picture to compare with.

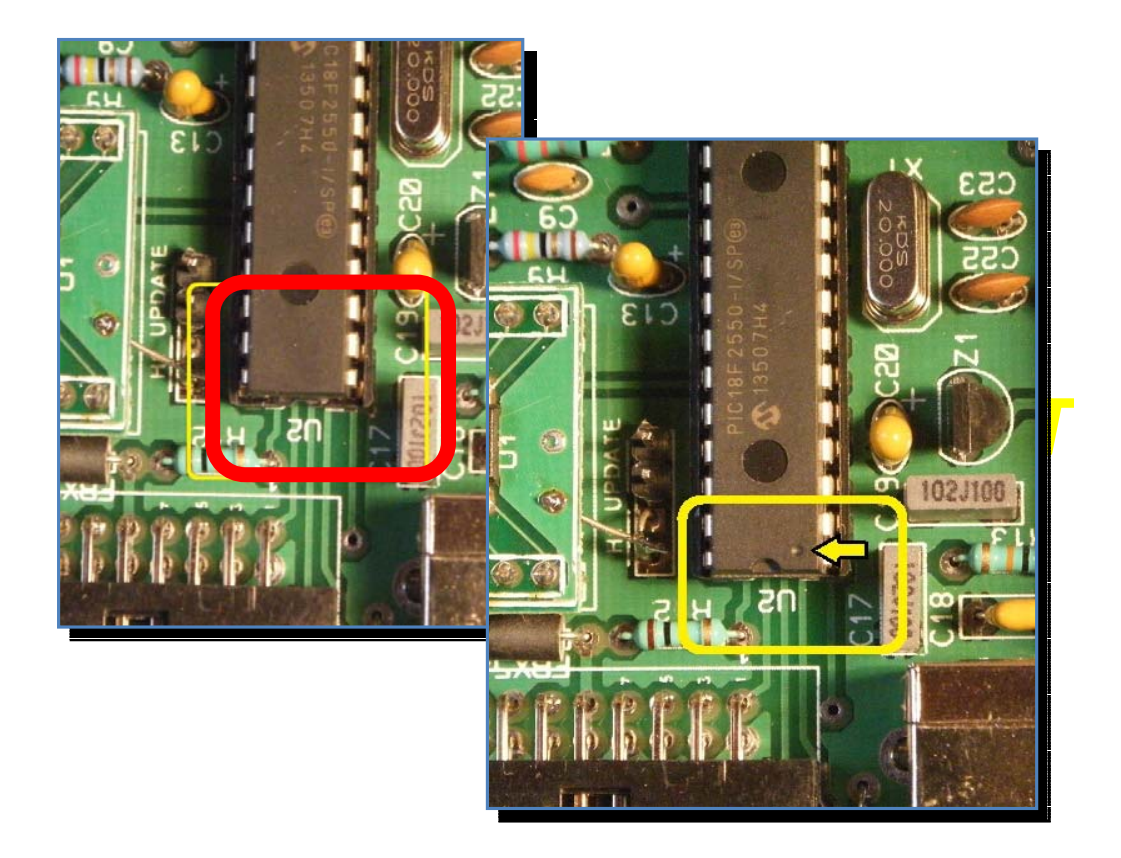

Carefully looking at the solder side of the board verify that there are NO COLD or MISSED solders, NO vias short or interruption.

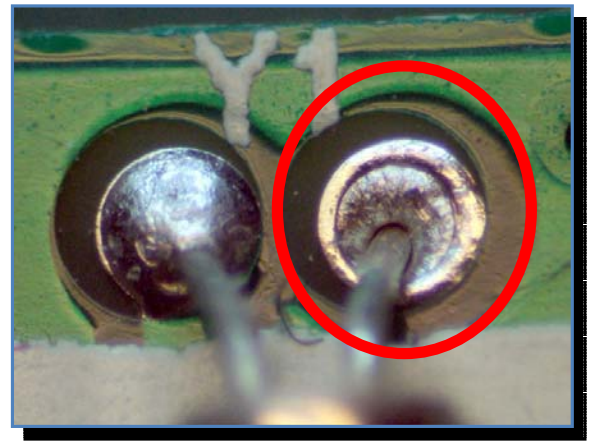

Carefully looking at the electric schema and technical documentation verify that all required *header* and jumper are at right place shorted or open as needed. Refer to "AAZ-0914A Tech info document" and "AAZ-0914A Schematic" SWRA AAZ-0914A uses the following jumpers:

- POWER selection: refer to paragraph Voltage measurement
- UPDATE: no short cap, let it open
- H1: AD9850/51 selection, short =AD9850, open=AD9851

If any assembling error is discovered, please fix-it and redo this step.

## 2 Voltage measurement

To make this test you need a multi-meter (DVM) or an analog voltage meter.

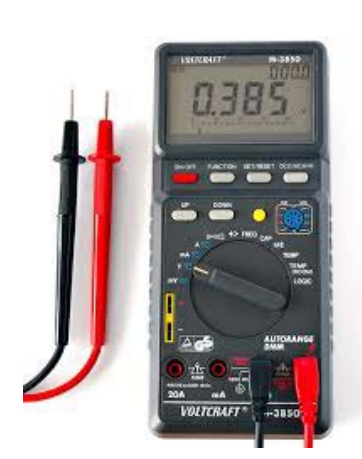

You should verify the following voltages

- Pic 18F2550 U2
- Small board Ad9850/51 DDS adapter
- RF Amplifier Q1
- Detector AD8307 U2

Power on the board.

Depending on the header "POWER" selection you need an external power supply or a USB cable connected to the PC.

If the board is powered by the USB, do *NOT run* the Windows program "SWR Analyzer.exe" this time, it is not necessary for this test.

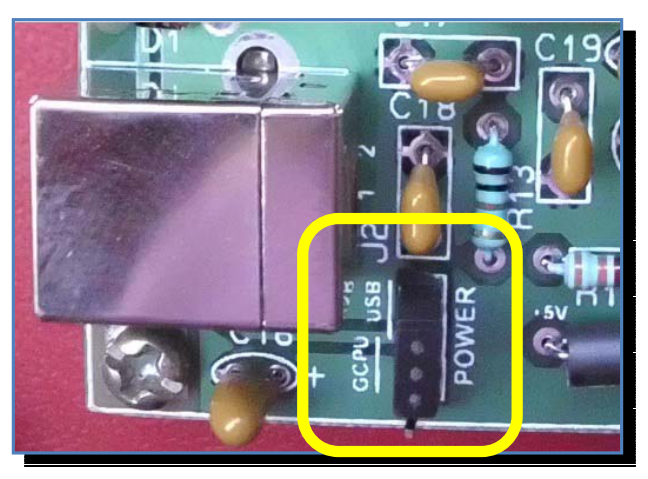

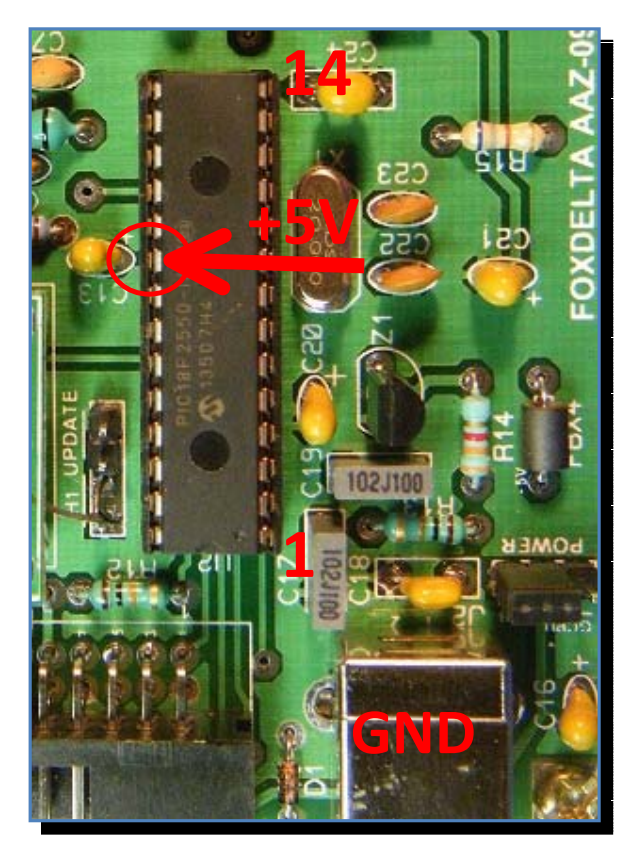

Measure the voltage between the pic 18F2550 pin20 and GND you should read about +5V.

# NB. Measured *voltages can differ +/-10% from the target value*, this is acceptable.

Do not use as GND one of the 4 cap screws, screws are isolated by the ground layer, use instead the metallic case of the USB connector.

If +5V are present at pin 20, does LED next to BNC connector light up ? If NO:

| LED has been correctly polarized ?<br>NO: replace the led with a new<br>one and carefully verify the<br>insertion sense. |                                                |
|----------------------------------------------------------------------------------------------------|------------------------------------------------|
| Is 18F2550 pin nr 1 in the right position?<br>NO: turn pic 180°                                                          |                                                |
| 18F2550 has been programmed ?                                                                                            | FoxDelta kit includes a pic already programmed |
| NO: see "SWRA User Guide", you<br>need a pic programmer to burn<br>the file: Swr Analyzer vX.XX<br>FULL.hex              |                                                |

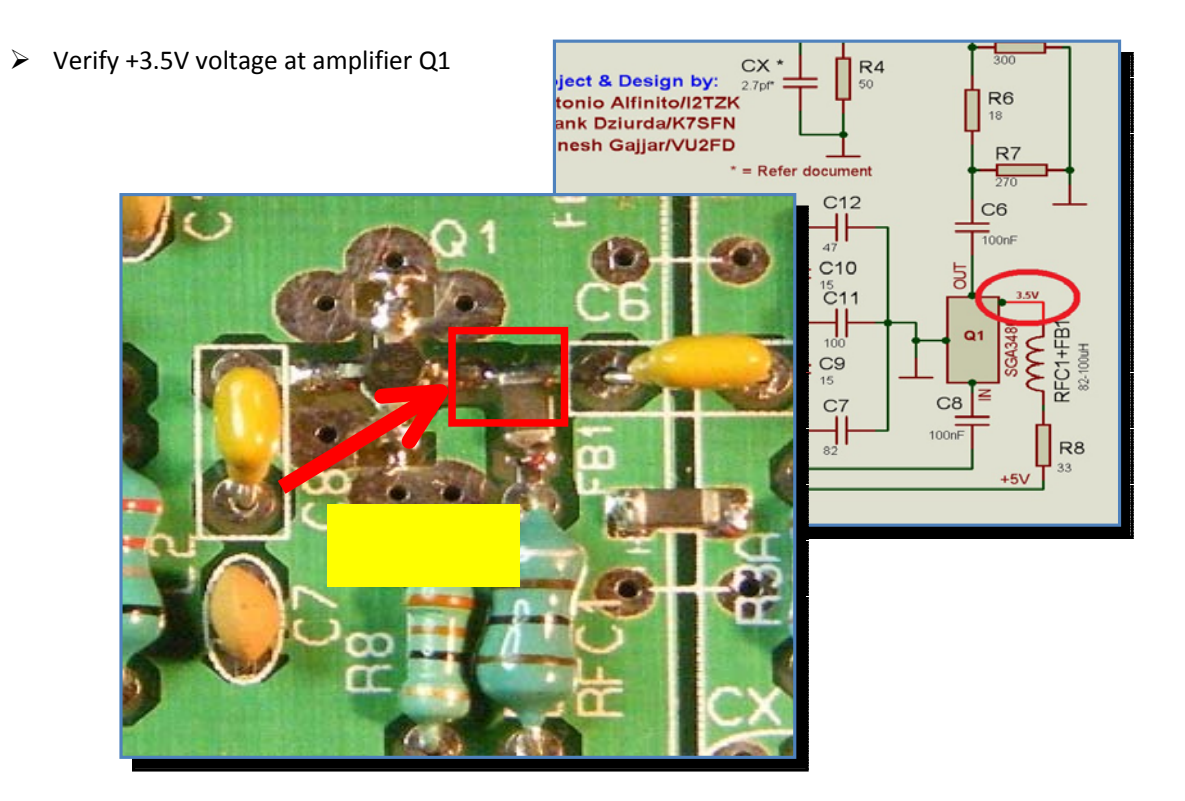

Verify +5V at DDS board adapter pin 2

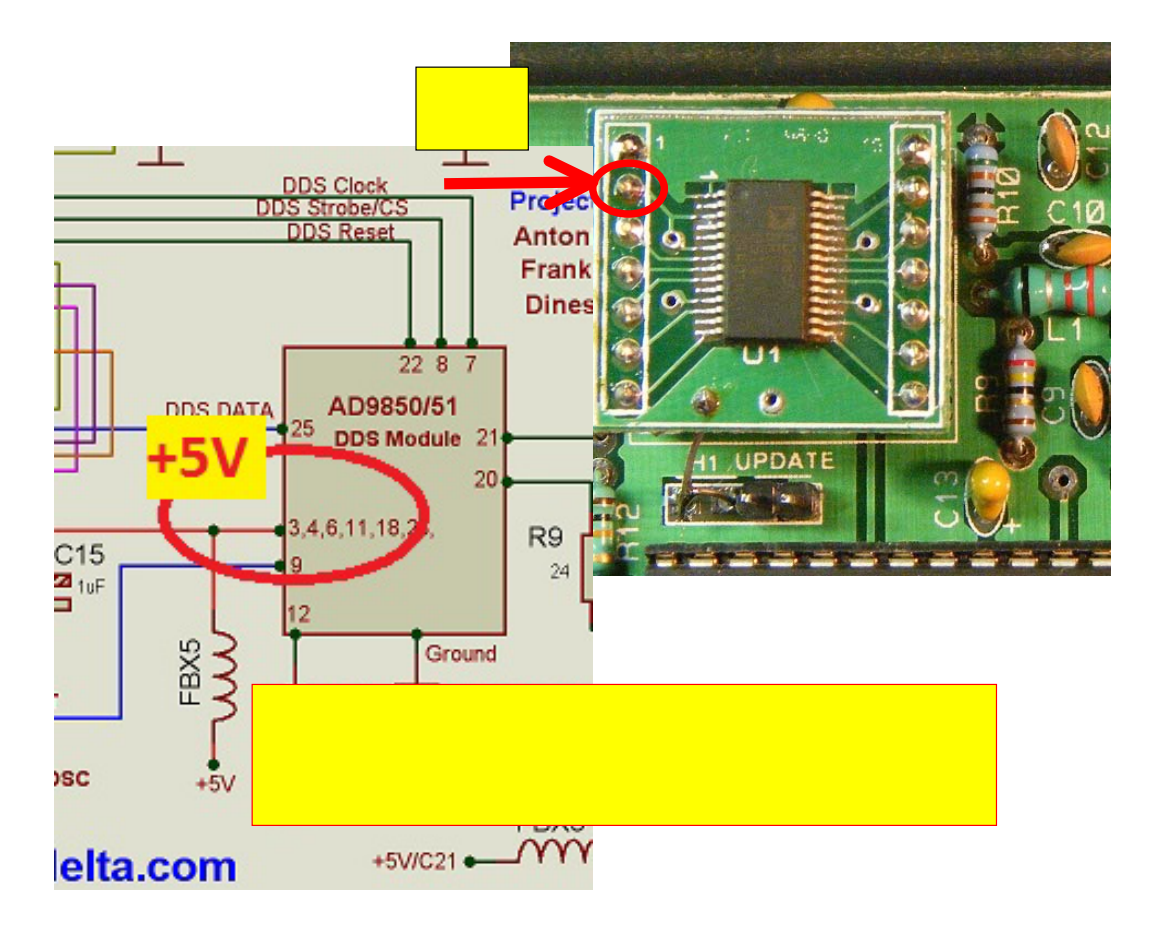

#### Verify +5V at U1 AD8307 pin 2 FBX1 C1 Z Z1 100ni U1 LM385-2.5 OUT ≦ OFS C3 VPS 1 ui INT COM Z EN C4 AD8307 C2 100nF 100nF CX \*

## 3 Signal at BNC

To make this test you need a Frequency Counter or an Oscilloscope or a Receiver

#### Power on the board.

Depending on the header "Power" selection you need an external power supply or a USB cable connected to the PC. Refer to paragraph "Voltage measurement".

*If board is powered by the USB, do NOT run* the Windows program "SWR Analyzer.exe" at this time, it is not necessary for this test.

#### **Option 1 – Frequency Counter**

Connect the Frequency Counter, you should read a frequency very close to 10MHz.

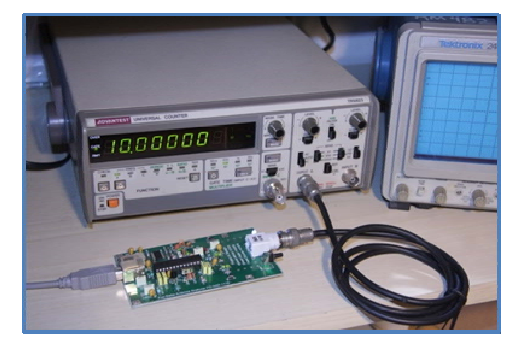

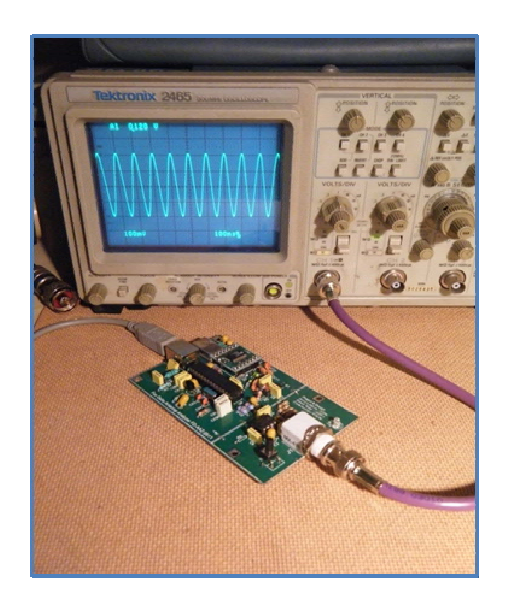

#### **Option 2 – Oscilloscope**

Connect the Oscilloscope to the SWRA BNC possibly use the 50ohm input of your oscilloscope or load the SWRA with 50 ohm terminator. You should see a good sine wave very close to 10MHz.

#### **Option 3 – Receiver**

Position the SWRA close the receiver antenna or connect a short piece of wire to the antenna and put it close the SWRA board, *DO NOT connect this wire to the SWRA BNC, you could damnage your receiver*.

Power on the board, tune your receiver at 10MHz **AM mode**, search for an unmodulated carrier around this frequency. If found power on/off the SWRA to be sure the carrier comes from SWRA.

- ▶ If the 10MHz signal is present at SWRA BNC:
  - run the windows program "SWR Analyzer.exe".
  - Select the GENERATOR tab, change the frequency and verify that SWRA does generate a frequency very close to the one selected.
  - Repeat the test for few frequencies in the range 3-30MHz.

## 4. USB Communication channel

Connect the SWR Analyzer board to PC by the USB cable, the LED next to the BNC connector must light on. If LED doesn't light on, refer to paragraph "Voltage Measurement".

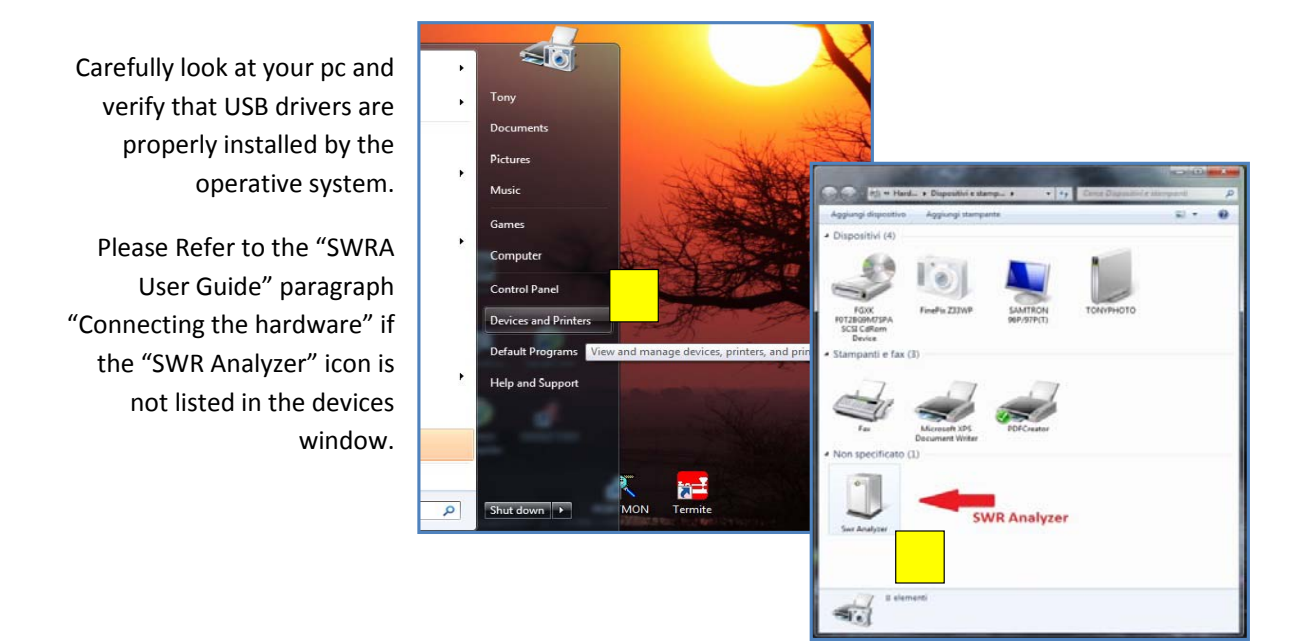

This assures you that the pic 18F2550 USB module is initialized.

#### Run the program "SWR Analizer.exe"

| SWR Analyzer - Connecting the SWR Analyzer Unit<br>Fox Delta<br>Amateur Radio<br>Projects & Kits<br>SWR Analyzer unit found. | er v06.00                                                                                                    |                                                                         | <b>SWR</b><br>10700<br>2,00<br>1,50 |
|----------------------------------------------------------------------------------------------------|----------------------------------------------------------------------------------------------------|-------------------------------------------------------------------------|-------------------------------------|
| Marker Scan Time<br>Grast<br>Table Standard<br>Notes Slow<br>Very SSWR<br>IS<br>Cone Shot<br>Start                           | 20,0<br>Analyzer board<br>connected<br>HF Bands - Region 1<br>160 40 17 10 Range 1<br>80 30 15 Range 2<br>60 20 12 FULL Range 3 | 46.082.000 Hz   Cursor Power   Freq 46.078.180   Swr 1,00   BRP % 100,0 | 1,30<br>1,20<br>1,10                |
| On Line () CONNECTED                                                                                                    |                                                                                                    |                                                                         | .::                                 |

You must notice the following effects:

- LED next to the BNC starts a sequence of 3 rapid blinks then a pause.
- Program Status bar shows a green led "On Line" and the red label "CONNECTED".
- The pop up message asking for the board calibration could be shown.

### 4 SWR test

Run "SWR Analyzer.exe" and select the tab "Generator", choose any frequency:

| SWR Analyser v06.01 (t/v v06.02)<br>Pie Calibrate Settip Help<br>Generator Prequency<br>14.000.0000 | Ser Mutican Generator<br>Return Loss Bridge<br>7,33 SVR<br>2,4 dt<br>SVR Scale<br># 1:0<br>D t4 | Image: Second second second |                                                         |               |
|----------------------------------------------------------------------------------------------------|-------------------------------------------------------------------------------------------------|----------------------------------------------------------------------------------------------------|---------------------------------------------------------|---------------|
| Online COMPECTED                                                                                    | 2<br>17 10 Frequency 1<br>15 Frequency 2<br>60 20 12 PALL Frequency 2                           | a Generator<br>s Bridge<br>1,02<br>> 30,0                                                                                                    | deSVR.Scale                                             | Calibrate [1] |
|                                                                                                    |                                                                                                 | 00 00 15<br>60 20 12                                                                                                    | 9 110<br>14<br>SWR 1,62<br>Propuncy 2<br>PAL Propuncy 3 |               |

Connecting a resistor to the BNC (any value between 25 and 75 ohm works fine) **you must see an SWR variation**, **it doesn't matter the SWR absolute value**, **your SWR Analyzer it is not calibrate**, you must only notice that the SWR value changes.

This assures that the AD8307 signal detector is working.

You're ready now to analyze your antenna, proceed to calibrate the board as detailed by the "User Guide",

## 73s / Tony/I2TZK